#### jetSpeed 520/520i: Quick Firmware Upgrade Guide -with the use of TFTP

## Introduction

This *jetSpeed 520/520i* firmware-upgrade procedure uses the Windows-embedded TFTP (Trivial File Transfer Protocol).

Please first download the suitable firmware-upgrade winzip file for your *jetSpeed* (jetSpeed 520 over POTS, or jetSpeed 520i over ISDN).

The file can be downloaded from INTRACOM's website at: <a href="http://www.intracom.gr/helpdesks/jetspeed/js520/sw/software\_en.htm">http://www.intracom.gr/helpdesks/jetspeed/js520/sw/software\_en.htm</a>

# Before starting the upgrade procedure:

- 1. **Connect** your *jetSpeed 520/520i* and your PC to the power mains.
- 2. **If possible,** connect a UPS device to provide power to your PC and *jetSpeed 520/520i*. <u>ATTENTION</u>: *If the power is cut off during the upgrade then you may run the risk to damage your modem permanently.*
- 3. **Make sure** that your modem initial IP address has not been changed. The initial settings are: **192.168.1.1**, or **192.168.2.1** for a USB connection.
- 4. Write down the modem settings that you usually use to connect to the Internet. You need to re-apply these settings after the upgrade. <u>ATTENTION</u>: Your existing settings are not kept after the modem firmware upgrade.
- 5. **Deactivate** any security software that you may use (e.g. antivirus, firewall, registry monitor, etc).

## Step 1

Decompress the winzip file that you have downloaded for the *jetSpeed* 520/520i. In the following example, the extracted "TEImage.bin" file (please <u>DO</u> <u>NOT</u> rename this file) was placed in the folder:

#### C:\jetSpeed

as in the following example:

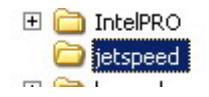

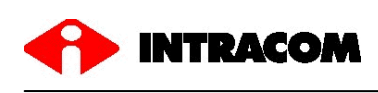

## Step 2

Open the Command Prompt window:

## Start → Programs → Accessories → Command Prompt

| C:\WINDOW    | S\sys1 | tem32\cmd.exe | - 🗆 | × |
|--------------|--------|---------------|-----|---|
| C:\Documents | and    | Settings>     |     | • |
|              |        |               |     | + |
| 4            |        |               |     | / |

## Step 3

Type the following command to navigate to the folder that you have extracted the new firmware-upgrade file:

#### cd \jetspeed

Press "Enter".

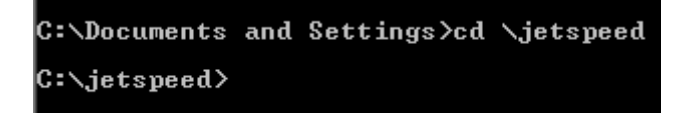

You are now at the "C:\jetSpeed" folder.

Type the following command:

#### tftp -i 192.168.1.1 PUT TEImage.bin

as in the following example:

C:\jetspeed>tftp -i 192.168.1.1 PUT TEImage.bin

Press "Enter".

The upgrade procedure will then start and it will last for approximately **1 min** (<u>please wait</u>), as in the following example:

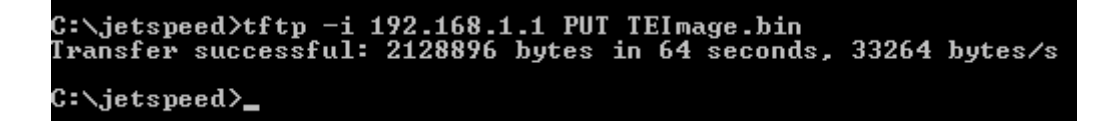

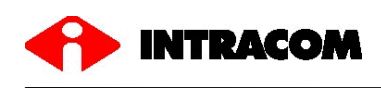

After the completion of the upgrade procedure, the *jetSpeed 520/520i* will restart itself immediately under the new firmware version.

## Step 4

- 1. Apply the proper settings to your *jetSpeed 520/520i* to connect to the Internet. For security reasons, please change the initial factory-set password. Consult the User or the Installation Guides that came along with your modem.
- 2. Re-activate your security software (e.g. firewall, antivirus, registry monitor, etc).
- 3. Use the new «backup/restore» option (featured in your new firmware) to keep in safe place your modem settings in case you might need them in the future.

Thank you for using INTRACOM's products